# J-Tech Digital H.264 Encoder (JTECH-ENCH4) Streaming Guide

Please see the product manual, to configure your network settings of your encoder, before attempting to stream content to the following services. If you would like to request more services please email: support@jtechdigital.com

# YouTube Live

Access your YouTube Live settings (Figure 1) and combine your "Server URL" and "Stream name/key" (separated by a forward slash "/").

Full RTMP URL Example: rtmp://a.rtmp.youtube.com/live2/zc3e-yw22-bbdw-baeg

| = 🕒 YouTube | Search                        |                          |                             | Q         | <b>`</b>                      |                 |                                        |     |
|-------------|-------------------------------|--------------------------|-----------------------------|-----------|-------------------------------|-----------------|----------------------------------------|-----|
|             | CREATOR STUDIO                | OFF                      | FLINE Ø                     |           | Welcom<br>Still have question | ie back, J-Tech | Digital Inc!<br>g? Check out this FAQ. |     |
|             | VIDEO MANAGER                 | ✓ ENCODER S              | SETUP                       |           |                               | 111             | LIVE STREAMING CHECKLIST               |     |
|             | ((•)) LIVE STREAMING          | Server URL<br>rtmp://a.r | .rtmp.youtube.com/live2     |           |                               |                 | Set up encoding software               |     |
|             | Stream now<br>Events          | Stream nan               | me/key                      |           |                               |                 | dd stream info                         | *   |
|             |                               | 0452-8r0                 | J6-56a1-3s01                | Hide (10) | Reset                         |                 | Optional features                      | *   |
|             |                               | · Anjon                  | se marano nej carrine su ca |           |                               |                 | ((•)) Go live                          |     |
|             | CHANNEL                       | *                        |                             |           |                               |                 | Don't show these tips aga              | in  |
|             | ANALYTICS                     | ·                        |                             |           | -                             |                 | Live chat                              | ¢ : |
|             | TRANSLATIONS & TRANSCRIPTIONS | ~                        | () ensage                   |           | 1                             | :               |                                        |     |
|             | CREATE                        | ~                        | - 🥑 J                       | -TEC'H C  | DIGITAL°                      | .)              |                                        |     |
|             |                               |                          |                             |           | 201                           |                 |                                        |     |
|             | Help and feedback             | ((•)) Li                 | ive stream offline          |           | IDBT infoCom                  | m               |                                        |     |
|             |                               |                          | 8                           |           | \$                            | 20              |                                        |     |
|             |                               | Create high              | hlight Change thumbnail     |           |                               |                 |                                        |     |

## Figure 1.

Enter the full RTMP URL into the "RTMP PUBLISH URL" setting (Figure 2) of your J-Tech Digital Encoder; apply and reboot.

Note: For best results, check that in the advanced encoder settings that "TS muxer" is set to "Compatible with FFMPEG"

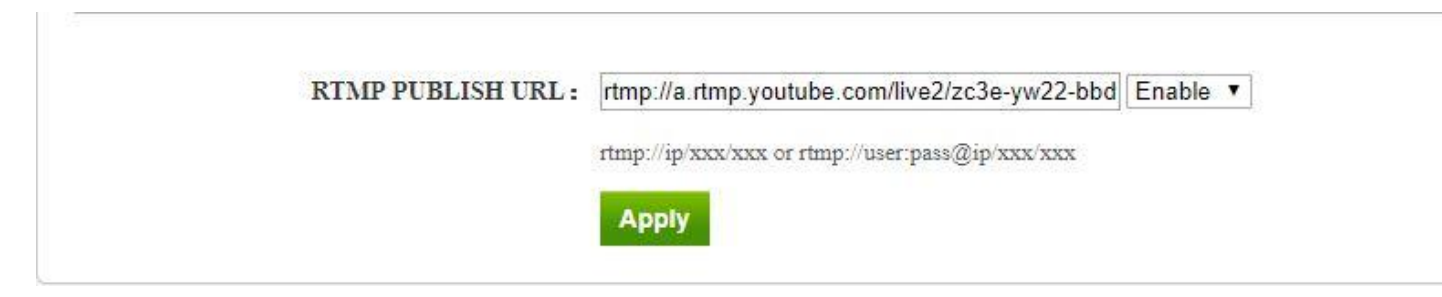

# Figure 2.

Check "Stream Health" in YouTube (Figure 3) and adjust settings accordingly, per your specific stream requirements.

Note: Use Google's DNS servers (8.8.8.8 and 8.8.4.4), in your encoder's network settings for best results.

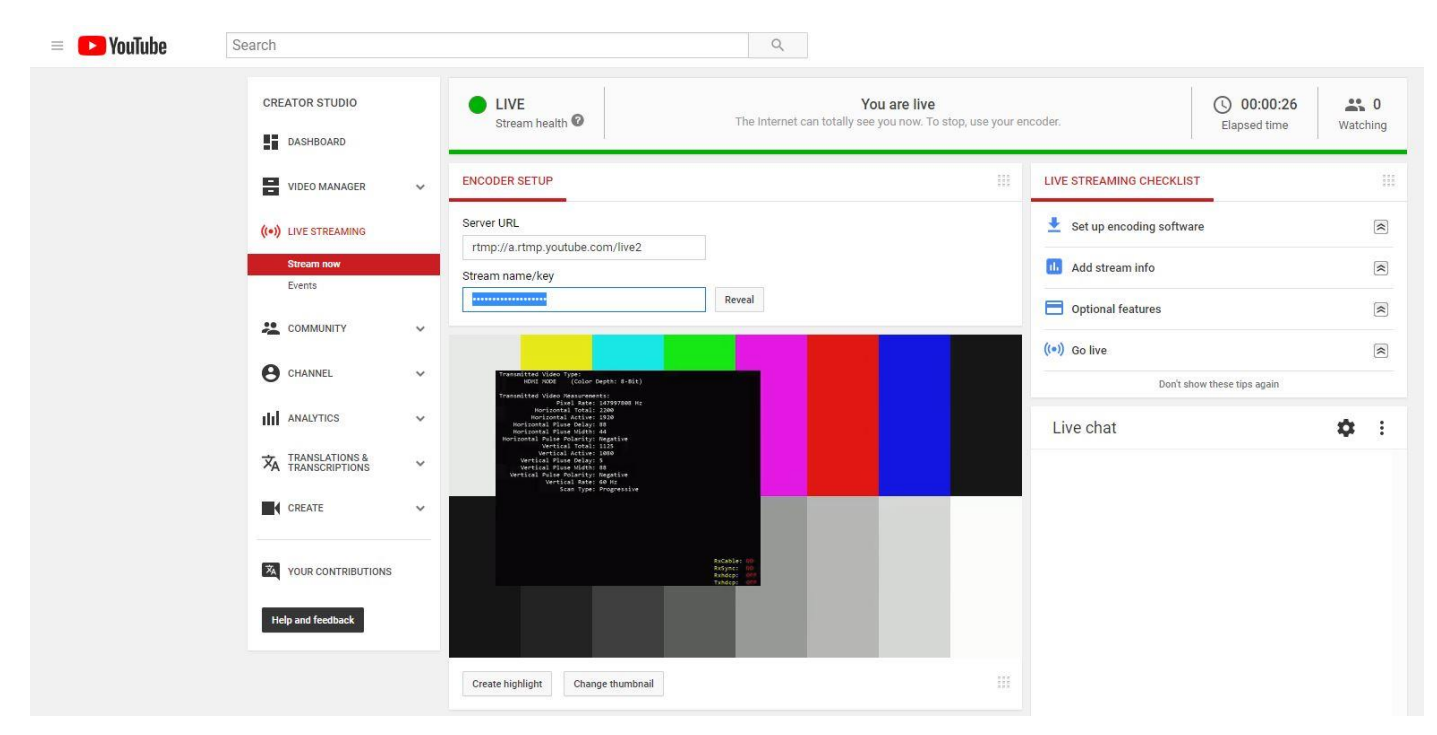

Figure 3.

# Facebook Live

Navigate to your Facebook Live settings and combine your "Server URL" and "Stream name/key" (Figure 4)

Full RTMP URL Example: rtmp://live-apia.facebook.com:80/rtmp/1710744775624100?ds=1&a=AThBmqbpmbMZ1Wn1

|                                                                                                    | Post Settings                                  |
|----------------------------------------------------------------------------------------------------|------------------------------------------------|
|                                                                                                    | Choose where to post your live broadcast:      |
| Connect Your Live Stream to the Live API                                                                   | Share on a Page You Manage 👻                   |
| Use live streaming software or a hardware encoder. Learn more.                                             | J-Tech Digital, Inc 💌                          |
| 1. Choose where you want to post your broadcast on the right.                                              |                                                |
| 2. Enter the information below into your software's settings.                                              | Say something about this live video            |
| Becure connection (SSL) Ø                                                                                  | 9                                              |
| Server URL Ø                                                                                               |                                                |
| rtmp://live-api-a.facebook.com.80/rtmp/                                                                    |                                                |
| Stream Key @                                                                                               | Title                                          |
| 17035599995749117ds=18a=ATgpDqBll2/Midpn                                                                   | Add a title for your live broadcast (optional) |
|                                                                                                    | Tags 🚯                                         |
| 3. Select Go Live in the bottom right corner.                                                              | Add tags (ex: comedy, animals, make-up etc.)   |
|                                                                                                    | Video Game 🔞                                   |
|                                                                                                    | Tag a game (ex: Overwatch)                     |
|                                                                                                    |                                                |
|                                                                                                    |                                                |
|                                                                                                    |                                                |
|                                                                                                    |                                                |
|                                                                                                    |                                                |
|                                                                                                    |                                                |
| Don't put third-party video ads in your live video. For example, don't include bumpers, pre-roll, mid-roll |                                                |
| or post-rolt. Ensure any pre-recorded content is clearly distinguishable from live content.                | () Schedule                                    |

# Figure 4.

Enter the full RTMP URL into the "RTMP PUBLISH URL" setting (Figure 5) of your J-Tech Digital Encoder; apply and reboot.

Note: For best results, check that in the advanced encoder settings that "TS muxer" is set to "Compatible with FFMPEG"

| RIMP PUBLISH URL: | rtmp://a.rtmp.youtube.com/live2/zc3e-yw22-bbd    | Enable |
|-------------------|--------------------------------------------------|--------|
|                   | rtmp://ip/xxx/xxx or rtmp://user:pass@ip/xxx/xxx |        |
|                   |                                                  |        |

## Figure 5.

Check "Preview" in Facebook Live (Figure 6) and adjust settings accordingly, per your specific stream requirements.

Note: Facebook will not stream any video signal that does not have an audio track.

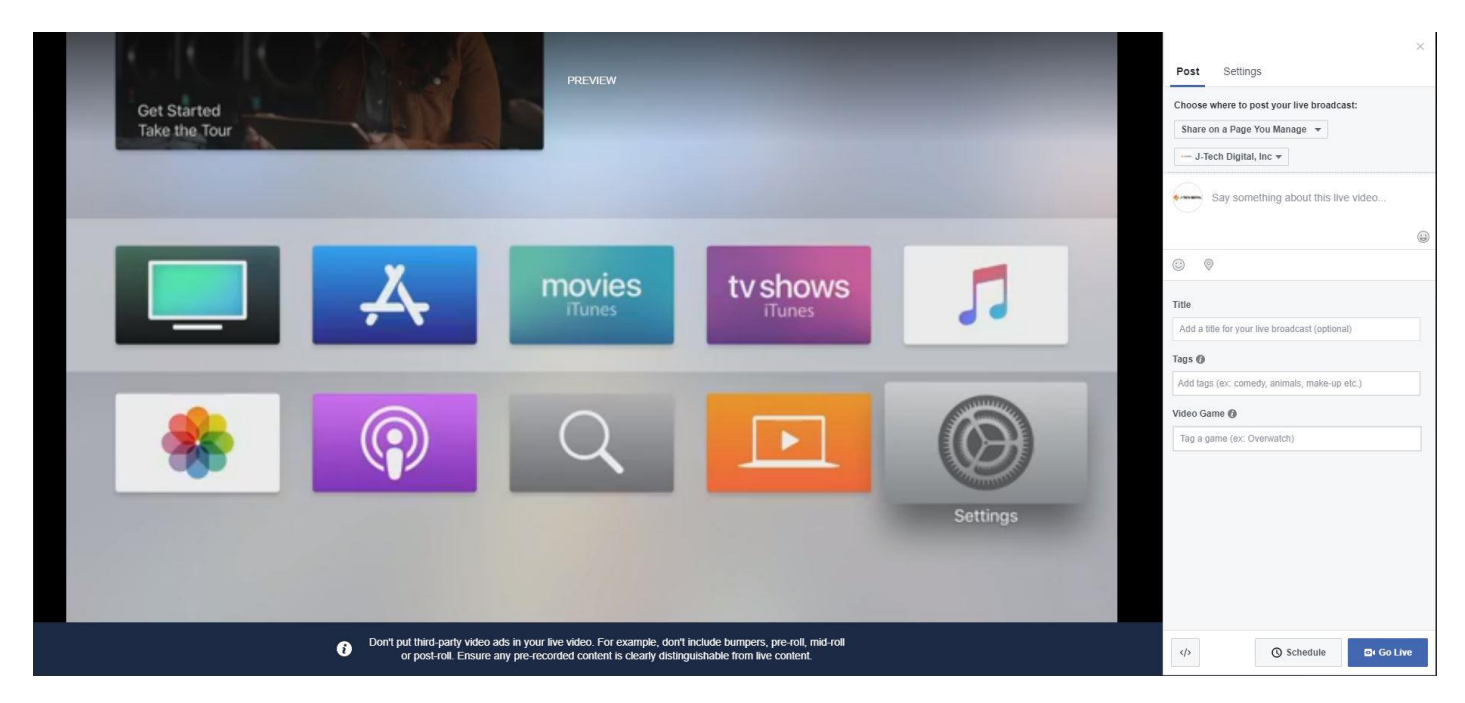

Figure 6.

## **DaCast**

After creating a live channel, navigate to your "Encoder Setup" settings (Figure 7). Look in section 3 for your stream URL settings.

## Example Format: RTMP://(login):(password)@(stream url)/(stream names)

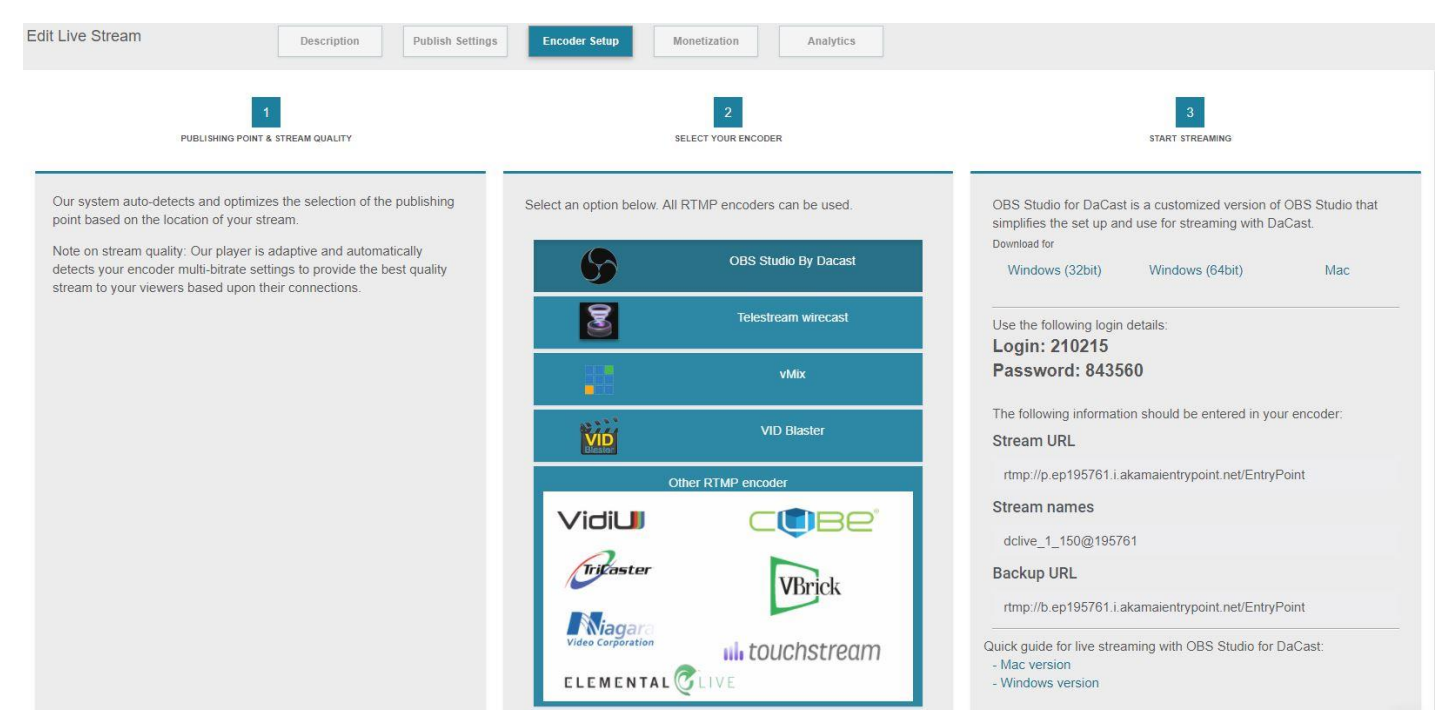

# Figure 7.

Enter the full RTMP URL into the "RTMP PUBLISH URL" setting (Figure 8) of your J-Tech Digital Encoder; apply and reboot.

Note: Use Google's DNS servers (8.8.8.8 and 8.8.4.4), in your encoder's network settings, for best results.

| RTMP PUBLISH URL: | rtmp://210215:843560@p.ep195761.i.akamaientryp |  | Enable | ٠ |
|-------------------|------------------------------------------------|--|--------|---|
|-------------------|------------------------------------------------|--|--------|---|

# Figure 8.

To test the RTMP stream, click on the blue preview button at the bottom of your DaCast settings (Figure 9).

# Note: For best results, check that in the advanced encoder settings that "TS muxer" is set to "Compatible with FFMPEG"

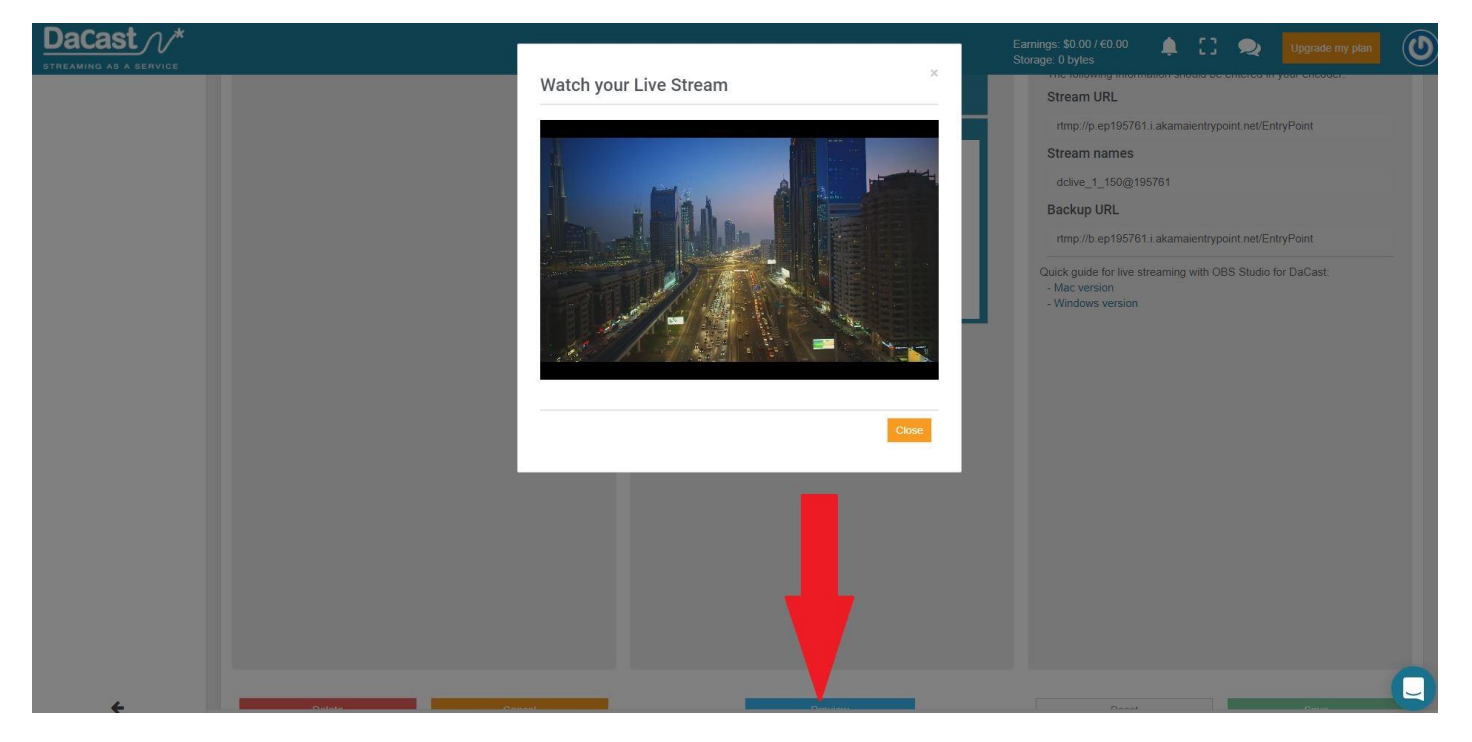

Figure 9.

## IBM Cloud Video/Ustream

Access your Ustream broadcast settings (Figure 10) and combine your "RTMP URL" and "Channel Key" (separated by a forward slash "/").

## Full RTMP URL Example:

rtmp://1.23493389.fme.ustream.tv/ustreamVideo/23493389/ur84eksfbUCaJZwk77KcGNJB9ReSCGkl

IBM

Ustream is IBM Cloud Video

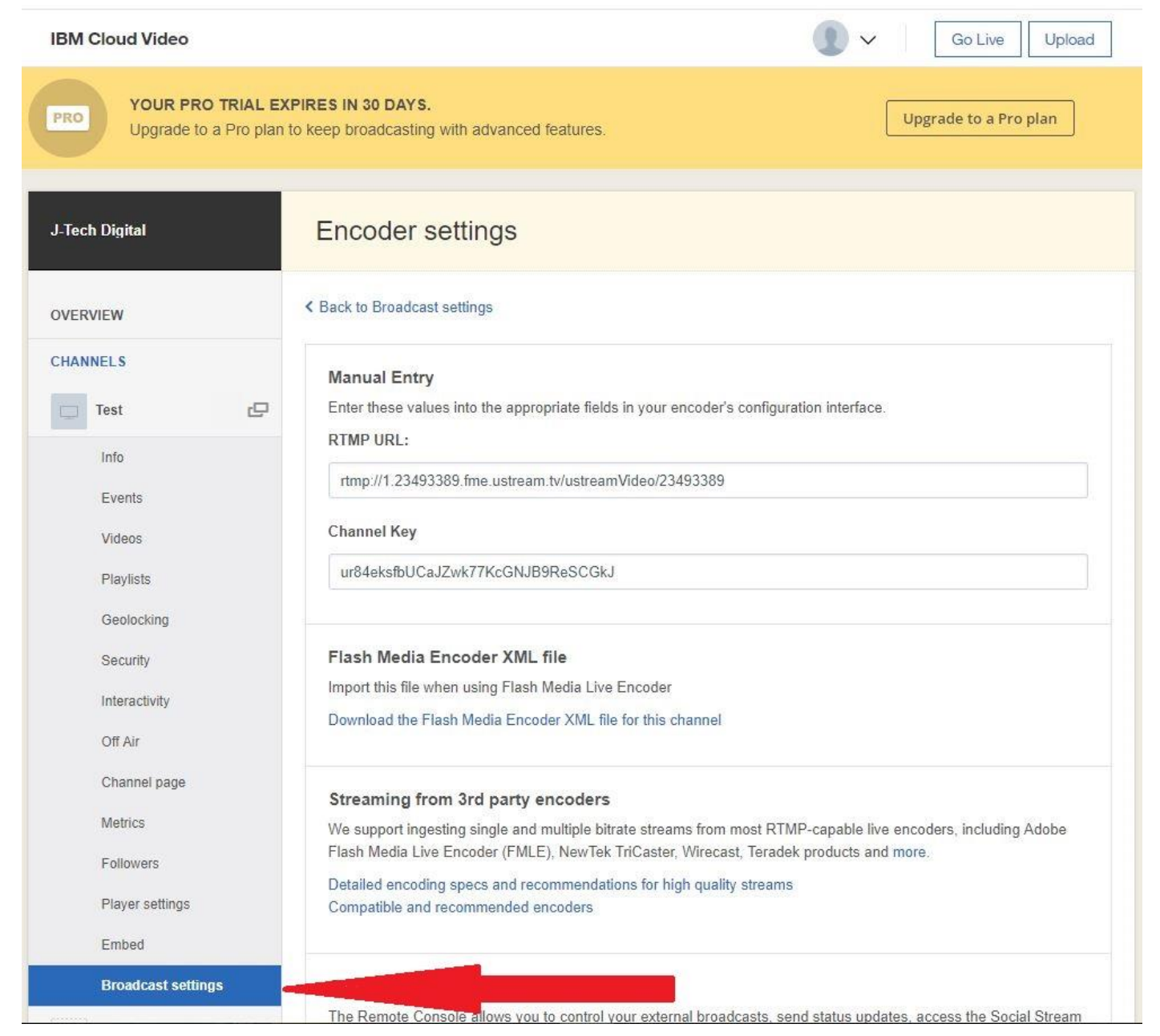

#### Figure 10.

Enter the full RTMP URL into the "RTMP PUBLISH URL" setting (Figure 11) of your J-Tech Digital Encoder; apply and reboot.

Note: Use Google's DNS servers (8.8.8.8 and 8.8.4.4), in your encoder's network settings, for best results.

RTMP URL(Connected): rtmp://1.23493389.fme.ustream.tv/ustreamVideo/23493389/ur84eksfbUCaJZ

## Figure 11.

Check the Ustream Broadcaster (Figure 12) for a video stream.

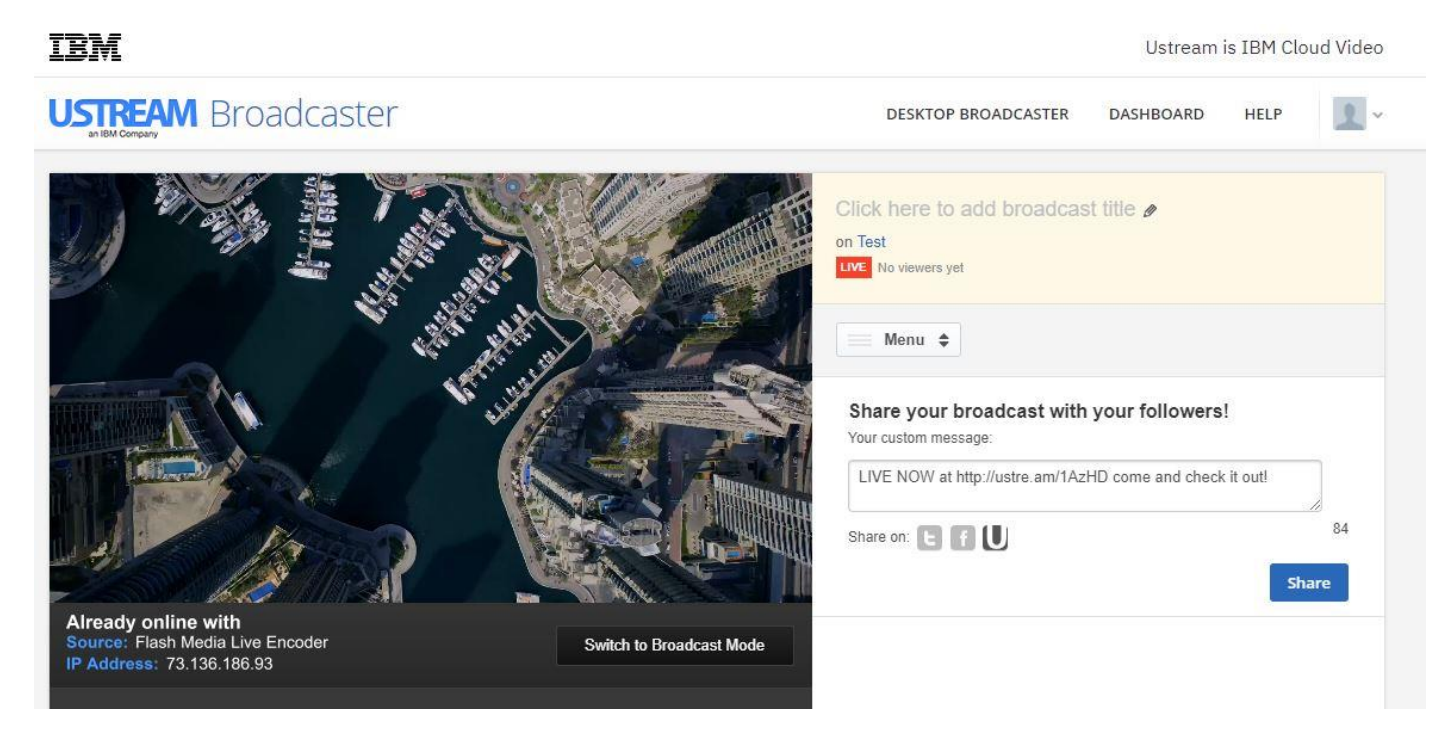

## <u>Twitch</u>

Click <u>HERE</u> and select an ingest server from Twitch. Then navigate to your Twitch stream key settings and combine your "Server URL" and "Stream name/key" (Figure 13)

## Example:

rtmp://live-dfw.twitch.tv/app/live\_185463631\_mUKOBIbkTefAr3ydfL0gLImvAHO2Dk

|                                       | Following                                                                                                    | Browse                 | Get Desktop                   | Try Prime | •••• | Q | Search |
|---------------------------------------|----------------------------------------------------------------------------------------------------|------------------------|-------------------------------|-----------|------|---|--------|
| Dashboard<br>Live                     | Setti                                                                                                    | ngs                    |                               |           |      |   |        |
| Stats •<br>Stream Summary             | «                                                                                                    | Stream F<br>Change son | Preferences<br>ne preferences |           |      |   |        |
| Achievements<br>Events<br>Permissions | Stream Key<br>Some broadcasting applications require your stream key in order to connect and broadcast to your Twitch channel. |                        |                               |           |      |   |        |
| Extensions<br>Settings                | Sh                                                                                                    | ow Key                 |                               |           |      |   |        |
| Activity<br>Streaming Apps            |                                                                                                    |                        |                               |           |      |   |        |

Figure 13.

Note: All images used in this guide are for reference only and may not reflect your exact application.

J-Tech Digital Support Team 1-888-610-2818 support@jtechdigital.com Mon-Fri 9AM-5PM (CT)